# パソコン講習会

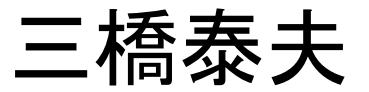

# パソコン講習会の予定

05/11金 (1)ハードウエア スミ 06/08金 (2) インターネット スミ 07/06金 (3)メール 今回 08/10金 (4)エクセル 09/07金 (5)ワード (6)パワーポイント (7)スマートホン

# パソコン講習会

3回目 メール

目次

1. 電子メールとは
 2. メールの歴史
 3. メールの仕組み
 4. 主なメールソフト
 5. 各メールソフトの使い方
 6. メールソフトの初期設定
 7. メールマナー

# 1. 電子メールとは

電子メール(Electronic mail、E-mail)は、コンピュータネット ワークを使用した、郵便のように情報交換する手段である。 パソコンや携帯電話、スマートフォンなどの情報機器同士 が、専用のメールソフトを使って、インターネットなどのネッ トワークを利用して情報をやりとりする機能です。

# 1. 電子メールとは

電子メールを支える技術 ・電子メールのアドレスは、〇〇〇〇〇〇〇〇の形で表現される。 ・ドメイン名を管理するDNSサーバにて管理される •一般的には、加入インターネットプロバイダや勤務先・通学先の企 業・学校などが多い。 •通信にはSMTP(プロトコル)が使われる。 ・数々のサーバーをリレーのように経由して目的のメールサーバに伝 えられる。 ヘッダー情報 •本文とは別に、ヘッダーフィールドと呼ばれる各種の特殊な情報が 記載された領域を持つ。 代表的なヘッダフィールド •BCC, CC, Date, From, To ...

## 2. メールの歴史

- •1800年代 モールス信号
- •1940年代 テレタイプ端末
- •1950年代 テレックス
- •1965年 最初の電子メール
- •1962年:事務管理用端末システム(IBM)
- ・1972年: UNIXメール(英語版)
- ・1978年までにUNIXメールがネットワーク化された
- •1971年BBN社のレイ・トムリンソンは、初めて@を使って利用者名と機器とを指定できるようにした

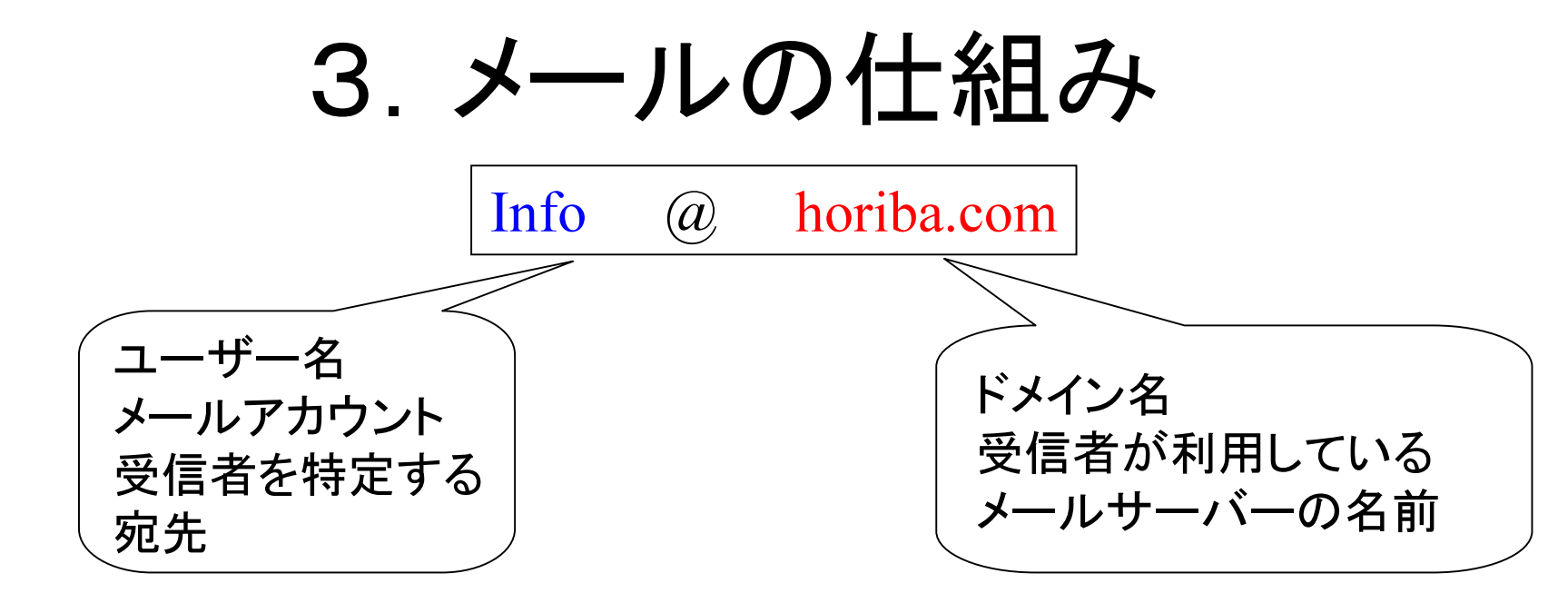

・送信側のメールサーバーは、メールアドレスのドメイン名を使って、
送信先のメールサーバーを特定します
・送信用メールサーバー(SMTPサーバー)は、送信先メールサーバー
に、メールのデータを送信します。
・受信側のメールサーバーは、メールアドレスのユーザー名を参照し、
そのユーザーのサーバー内のメールボックスに格納します。
・ユーザーは、サーバーの自分のメールボックスにアクセスしてメールを入手する。

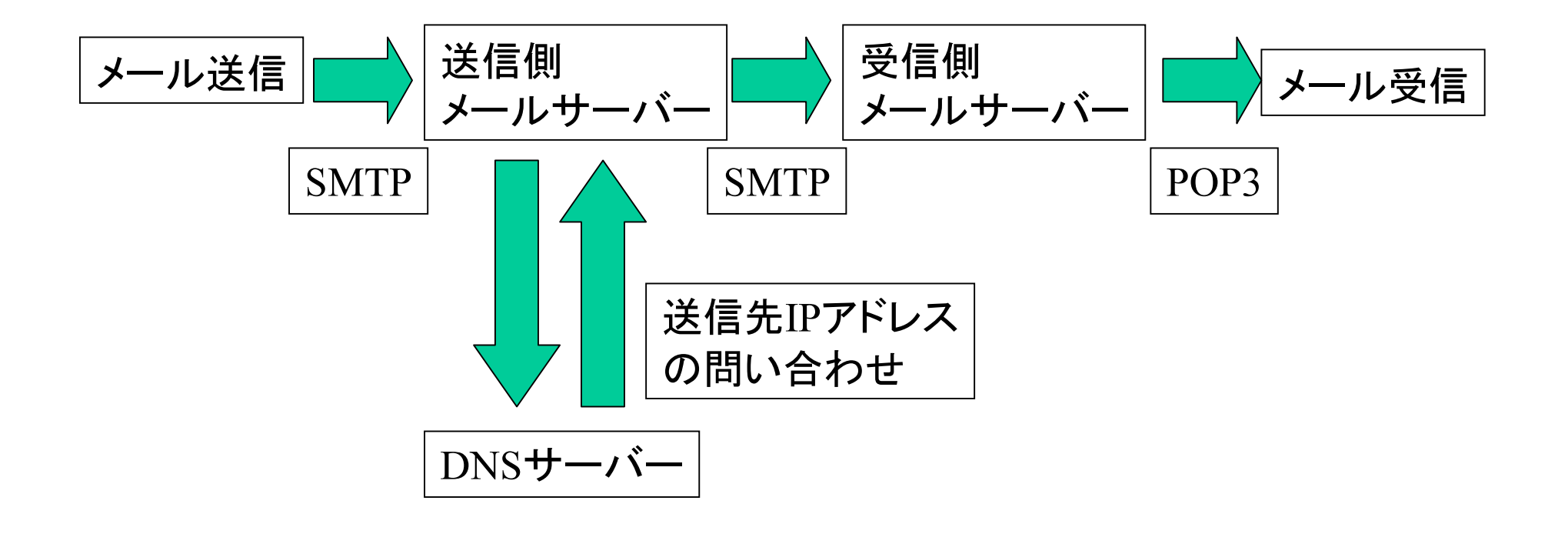

## 3. メールの仕組み

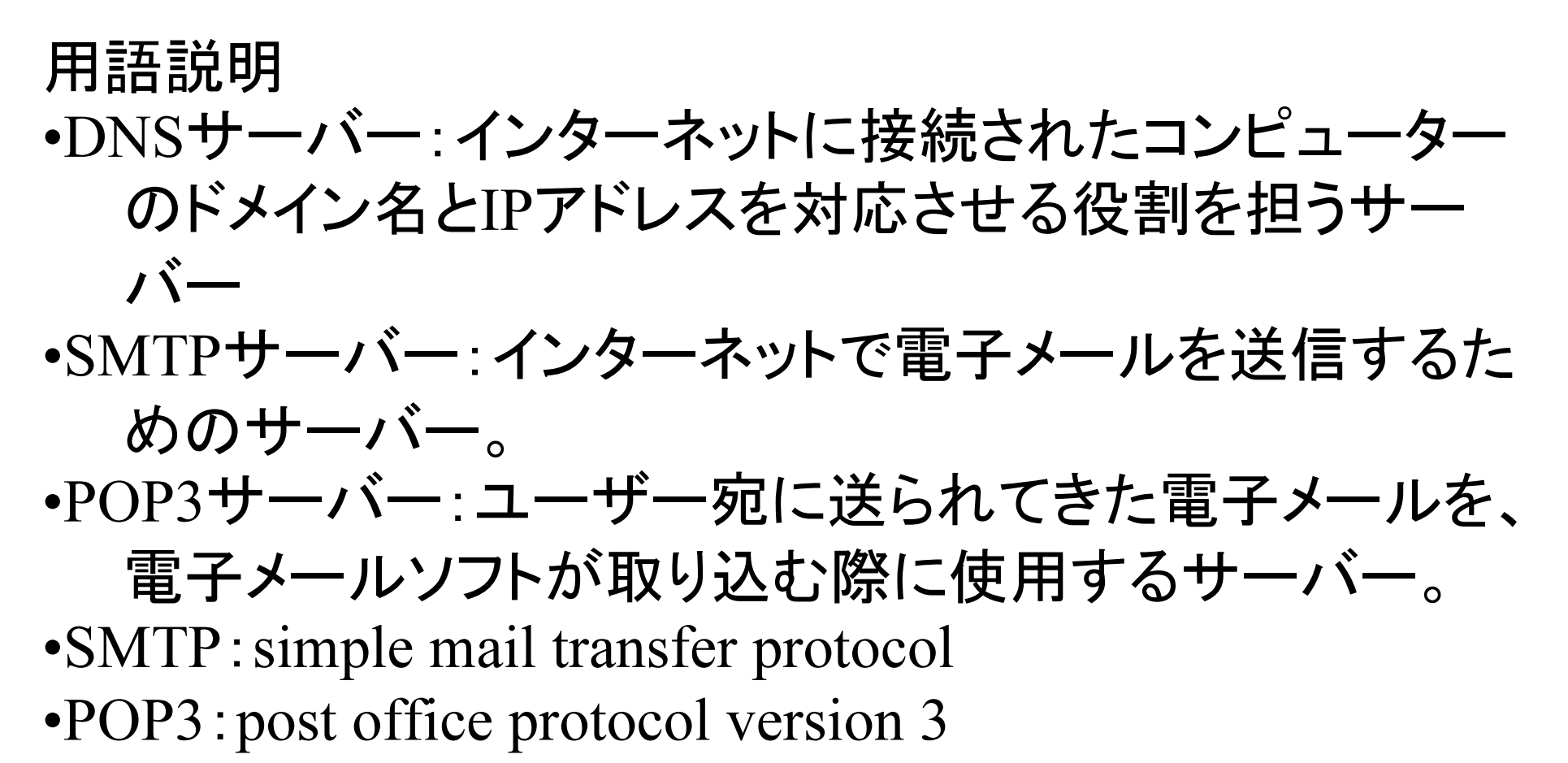

•IMAP4: Internet Message Access Protocol version 4

## 4. 主なメールソフト

- 下記メールソフトについて説明します
- •Gmail
- •Outlook
- •Windows 10メール

# 5. 各メールソフトの使い方

| Gmail |            | Outlook | Windows 10メール |
|-------|------------|---------|---------------|
|       | 送信         | 送信      | 送信            |
|       | 添付         | 添付      | 添付            |
|       | 読む:        | 読む      | 読む            |
|       | <b></b> 近信 | 返信      | 返信            |
|       | 転送         | 転送      | 転送            |
|       | アドレス帳登録    | アドレス帳登録 | アドレス帳登録       |

#### 5. 各メールソフトの使い方(Gmail)

1.[+]または、[+新規メール]をクリックします。 新規作成 To:(宛先)をアドレス帳より選択する 件名、本文を入力 画面右上の「送信ボタン」をクリックします。 添付アイコン [クリップマーク] をクリックし、添付ファイル 添付 を選択します。 スレッドー覧画面 読む 読みたい行をクリック 返信したい相手のメールを表示 返信 [返信→]をクリックします。 転送 転送したい相手のメールを表示 「転送→]をクリックします。 転送先のメールアドレスを入力 アドレス帳登録 gmailの下の「連絡先」をクリック

#### 5. 各メールソフトの使い方(Outlook)

#### 新規作成

読む

[新しい電子メール]を押す

To:(宛先)を入力:「宛先」を押し、アドレス帳より選択する 件名、本文を入力

[送信]を押す

- 添付 挿入→[ファイルを添付]を押し、添付ファイルを選択します。
  - 一覧画面で、読みたい行をクリック
- 返信 返信したい相手のメールを表示

[返信]を押す

転送 転送したい相手のメールを表示

[転送]を押す

転送先のメールアドレスを入力

#### アドレス帳登録 [連絡先]を押す

[新しい連絡先]を押す

必要事項を入力後、保存を押す

#### 5. 各メールソフトの使い方 (Windows 10メール)

新規作成

読む

[新しい電子メール]を押す To:(宛先)を入力:「宛先」を押し、アドレス帳より選択する 件名、本文を入力

[送信]を押す

- 添付 挿入→[ファイルを添付]を押し、添付ファイルを選択します。
  - 一覧画面で、読みたい行をクリック
- 返信 返信したい相手のメールを表示
  - [返信]を押す
- 転送 転送したい相手のメールを表示

[転送]を押す

転送先のメールアドレスを入力

アドレス帳登録(Peopleが起動)

[連絡先]を押す

[新しい連絡先]を押す

必要事項を入力後、保存を押す

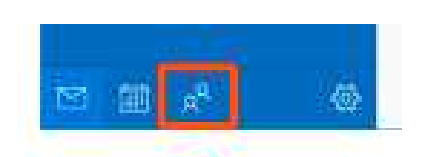

#### 6. メールソフトの新規設定(Gmail)

アカウントの追加をクリック
アカウントの選択→googleをクリック
メールアドレスを入力
パスワードを入力

# 6. メールソフトの新規設定 (Outlook)

・メールをクリック

- •「Outlook へようこそ」が表示されます。
- ・メールアドレス 入力
- ・詳細オプション をクリック
- •自分で自分のアカウントを手動で設定 •接続

・しばらくしてアカウントの種類を選択 ・POPを選択(つづく)

## 6. メールソフトの新規設定 (Outlook)

「POP アカウントの設定」プロバイダからの書類を準備する 受信メール サーバー ポート 110 このサーバーでは暗号化された接続(SSL/TLS)が必要 →チェックを外します。 セキュリティで保護されたパスワード認証(SPA)でのログオンが必要 →チェックを外します。 サーバー ポート 465 送信メール 暗号化方法 SSL/TLSまたはSSL セキュリティで保護されたパスワード認証(SPA)でのログオンが必要 →チェックを外します。 メッセージ配信ご利用に合わせて設定します。 既存のデータファイルを使用 接続 パスワード 入力 接続 OK

# 6. メールソフトの新規設定 (Outlook)

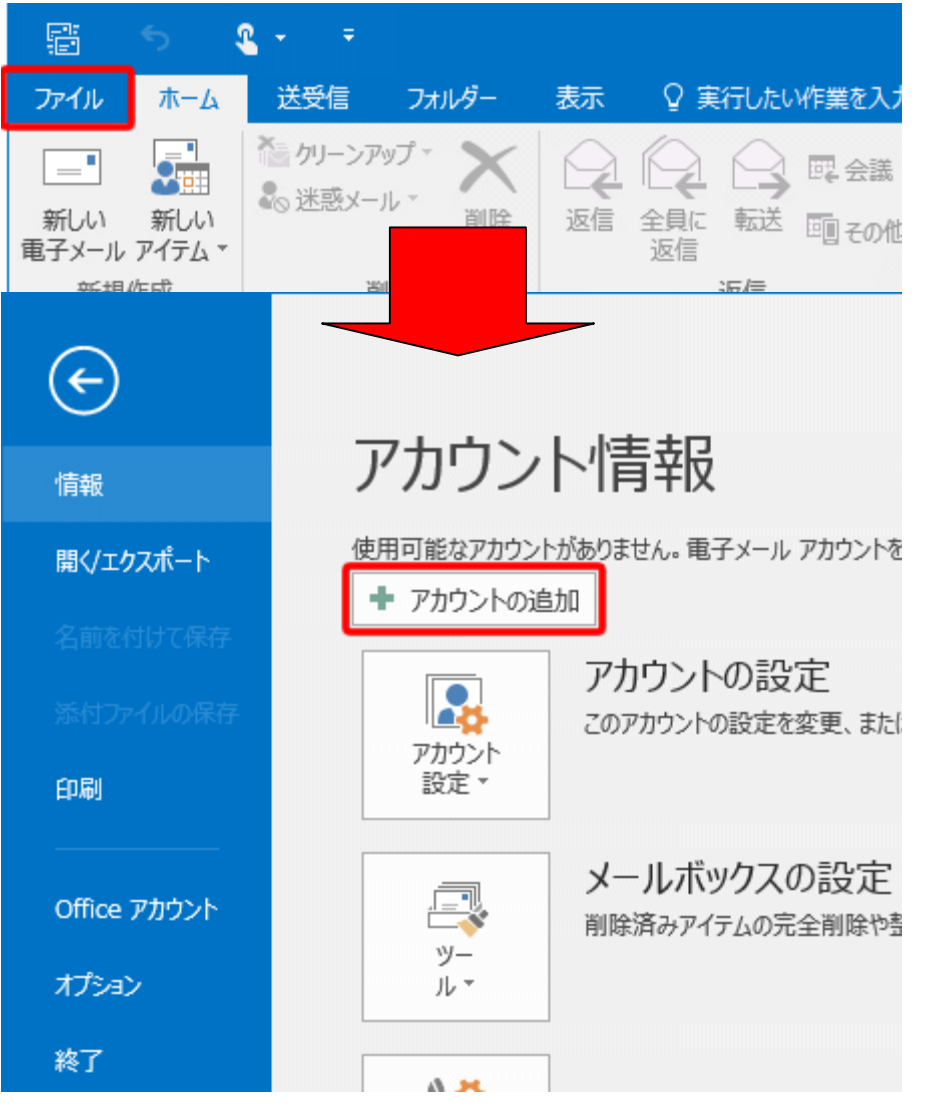

×

×

メールアドレスを入力してアカウントを追加します。

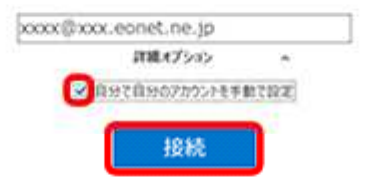

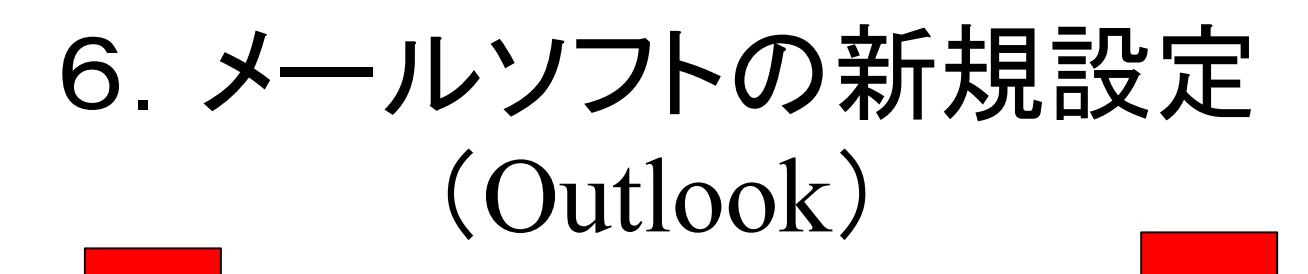

 $\left( \boldsymbol{\leftarrow} \right)$ 

(

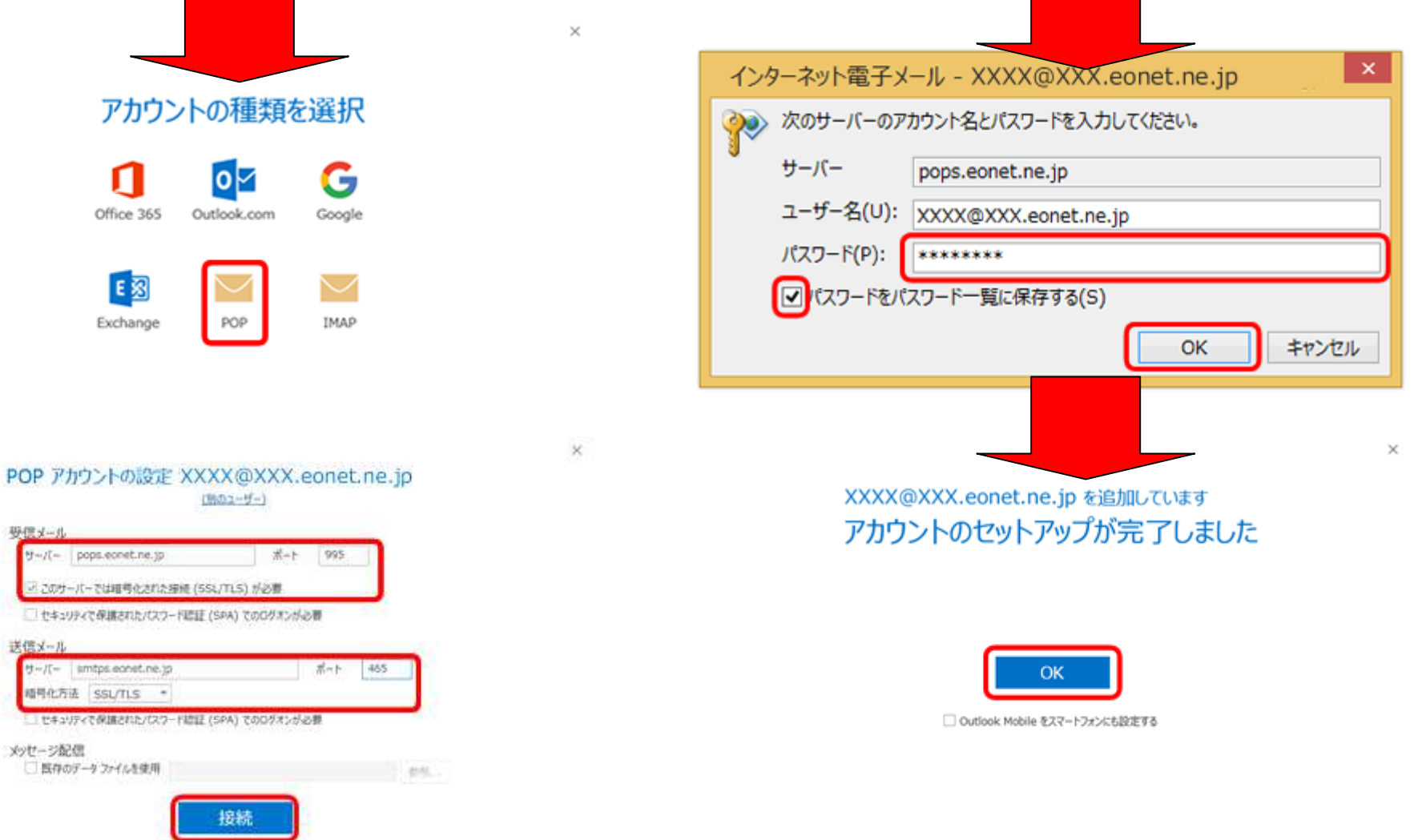

## 6. メールソフトの新規設定 (Windows 10メール)

スタート メールボタンを押す +アカウントの追加 を押す 使ってみる を押す アカウントの選択(outlook, google その他)→[詳細設定]を選択 インターネットメール インターネットメールアカウント メールアドレス ユーザー名 パスワード アカウント名 この名前を使用してメッセージ送 信

| カウントの追加                   |                         |                   | ;      |
|---------------------------|-------------------------|-------------------|--------|
| インターネット                   | メール アカウ                 | ント                |        |
| メール アドレス                  |                         |                   |        |
| XXXX@XXX.e                | onet.ne.jp              |                   | ×      |
| ユーザー名                     |                         |                   |        |
| XXXX@XXX.e                | onet.ne.jp              |                   |        |
| 例: kevinc、kev             | inc@contoso.co          | m、domain¥kevinc   |        |
| パスワード                     |                         |                   |        |
|                           |                         |                   |        |
|                           |                         |                   |        |
| アカウント名                    |                         |                   |        |
| eouser                    |                         |                   |        |
| この名前を使用し                  | てメッセージを送信               | 5                 |        |
| ео                        |                         |                   |        |
| 受信メール サーバ<br>imaps.eonet. | (–<br>ne.jp             |                   |        |
| アカウントの種類                  |                         |                   |        |
| IMAP4                     |                         |                   | $\sim$ |
| メールの送信 (SN                | ΛΤΡ) サーバー               |                   |        |
| smtps.eonet.              | ne.jp                   |                   |        |
| ✓ 送信サーバ-                  | -には、認証が必要<br>こ同じユーザー名と/ | そです<br>パスワードを使用する |        |
|                           |                         |                   |        |
| ✔ 受信メール(                  | こは SSL が必要              |                   |        |
| 🧹 送信メール(                  | こは SSL が必要              |                   |        |
|                           |                         |                   |        |
| +                         | ャンセル                    | サインイン             |        |

7.メールマナー

メールが必ずしも使う側の思惑通り伝わるとは限りません 相手に伝えるための「こつ」をいくつか紹介しましょう

メールが最適な手段ですか
 わかりやすいタイトルですか
 送る相手をしっかり考えましたか
 タイトルと内容が一致していますか
 内容が伝わるような構成になっていますか
 結局何が言いたいのですか
 複数の連絡事項の場合、箇条書きに
 件名が異なるものを一緒に記載していませんか
 不用意な転送、引用をしていませんか
 送信前に再確認

1. メールが最適な手段ですか

- 2. わかりやすいタイトルですか
   3. 送る相手をしっかり考えましたか
- 4. タイトルと内容が一致していますか
- 5. 内容が伝わるような構成になっていますか

1. メールが最適な手段ですか 時には電話の方が良いかも 電話で補足が必要かも

- 2. わかりやすいタイトルですか
- 3. 送る相手をしっかり考えましたか

4. タイトルと内容が一致していますか

5. 内容が伝わるような構成になっていますか

メールが最適な手段ですか
 時には電話の方が良いかも
 電話で補足が必要かも
 わかりやすいタイトルですか

- 3. 送る相手をしっかり考えましたか 読んでもらいたい方は「to」に、他は「cc」に
- 4. タイトルと内容が一致していますか

5. 内容が伝わるような構成になっていますか

メールが最適な手段ですか
 時には電話の方が良いかも
 電話で補足が必要かも

2. わかりやすいタイトルですか
 3. 送る相手をしっかり考えましたか

読んでもらいたい方は「to」に、他は「cc」に

4. タイトルと内容が一致していますか

タイトルで内容がイメージできますか

5. 内容が伝わるような構成になっていますか

 メールが最適な手段ですか 時には電話の方が良いかも 電話で補足が必要かも
 わかりやすいタイトルですか
 送る相手をしっかり考えましたか

読んでもらいたい方は「to」に、他は「cc」に

4. タイトルと内容が一致していますか

タイトルで内容がイメージできますか

 5. 内容が伝わるような構成になっていますか 新聞用語で「ハラキリ」「ナキワカレ」というのがあります どちらも、文章の途中に「。」があり、 読者は以降を読まず誤解を与えてしまう。

6. 結局何が言いたいのですか

7. 複数の連絡事項の場合、箇条書きに

8. 件名が異なるものを一緒に記載していませんか
 9. 不用意な転送、引用をしていませんか
 10. 送信前に再確認

6. 結局何が言いたいのですか

結論を先に

長い文章の場合、解説を後に回す、囲みにする、

①②など番号をうつ などエ夫

7. 複数の連絡事項の場合、箇条書きに

8. 件名が異なるものを一緒に記載していませんか

9. 不用意な転送、引用をしていませんか

10.送信前に再確認

6. 結局何が言いたいのですか

結論を先に

長い文章の場合、解説を後に回す、囲みにする、

①②など番号をうつ などエ夫

7. 複数の連絡事項の場合、箇条書きに

これも読み飛ばしの原因になります

- 8. 件名が異なるものを一緒に記載していませんか
- 9. 不用意な転送、引用をしていませんか

10.送信前に再確認

6. 結局何が言いたいのですか

結論を先に

長い文章の場合、解説を後に回す、囲みにする、

①②など番号をうつ などエ夫

7. 複数の連絡事項の場合、箇条書きに

これも読み飛ばしの原因になります

- 8. 件名が異なるものを一緒に記載していませんか
- 9. 不用意な転送、引用をしていませんか

10.送信前に再確認

上記のポイントで再確認